# **Téléchargez l'application**

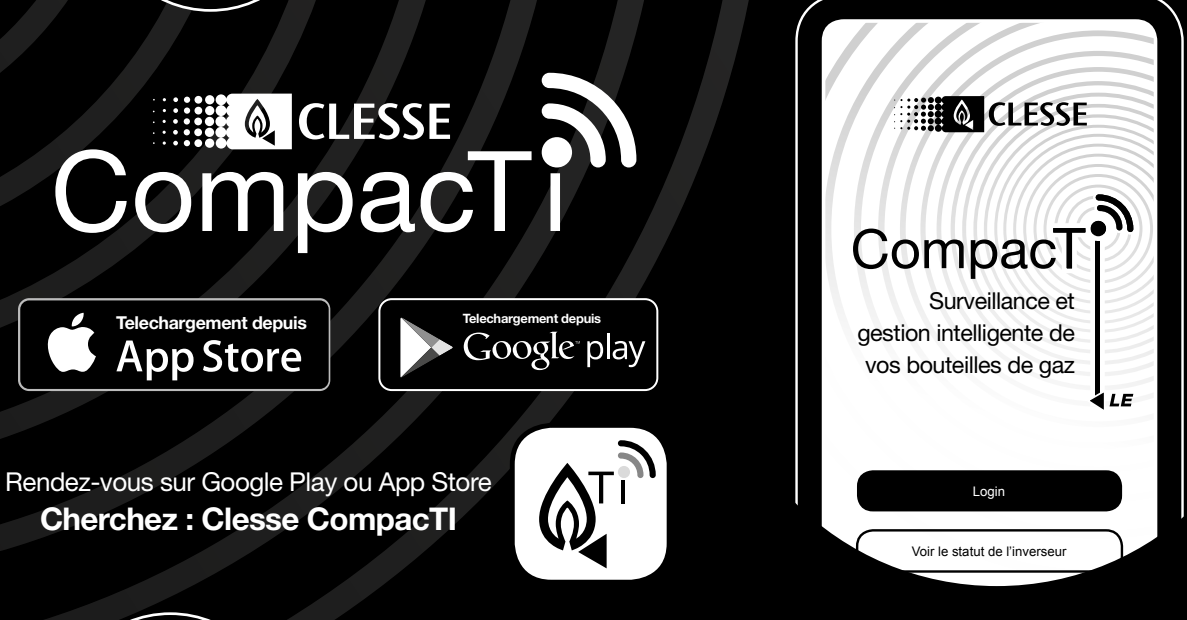

# Connectez-vous, créez un compte, suivez les instructions de l'application compacTi.

## Suivez le processus d'installation pour programmer votre appareil.

## **Clesse Integrated Intelligence (CII)**

Consommez le maximum de gaz contenu dans les bouteilles en programmant via l'application la taille des bouteilles, le nombre de bouteilles et la consommation en kW.

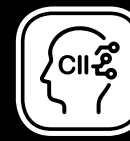

#### Analysez votre site Localisez les bouteilles à remplacer lors de votre tournée de maintenance. Améliorez efficacement votre gestion du parc et

Ajoutez et gérez vos appareils

ajouter et gérer plusieurs inverseurs.

réduisez les insatisfactions clients.

Enregistrez votre appareil\*\*\*

Pour une garantie de deux ans à partir de

l'installation de l'application compacTI ou

fabrication. Recevez les mises à jour et news

de 3 ans de garantie depuis la date de

< ajouter un appareil

grâce aux notifications.

Pour les propriétaires de camping souhaitant

#### Personnalisez votre appareil

Donner un nom à votre inverseur, un emplacement ou un numéro de résidence, cela vous permettra de gérer plusieurs installations de gaz à domicile ou en hôtellerie de plein air.

### Commandez votre gaz

De l'application à votre fournisseur de bouteilles.\*\* Recevez une notification par e-mail et connectez-vous pour vérifier.

# Inscrivez-vous et installez votre appareil et installez

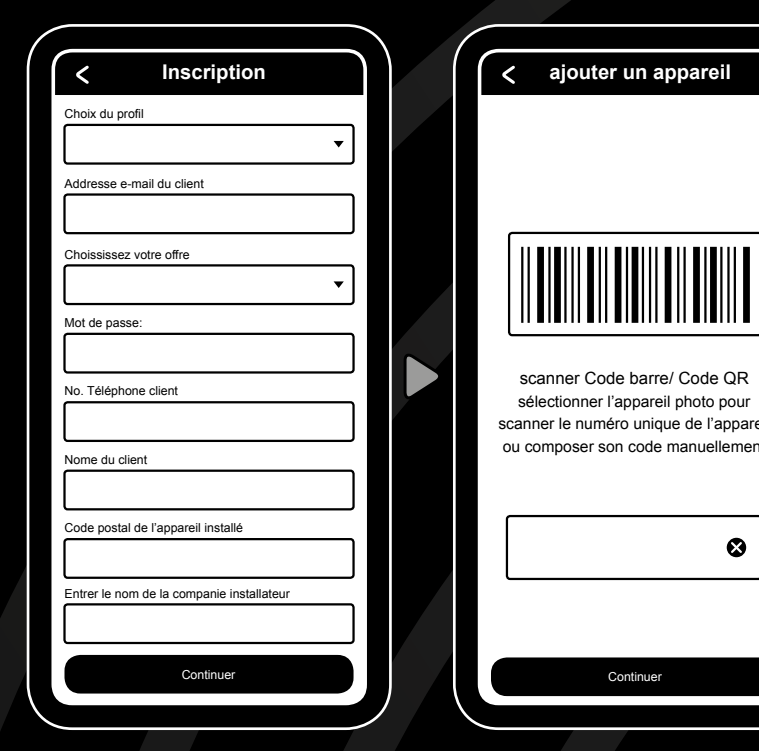

- Si un installateur configure l'appareil pour vous, sélectionnez cette option, sinon choisissez... Je suis le propriétaire du CompacTi.
- Votre adresse e-mail devient votre nom de compte et la référence pour tout contact avec CLESSE. Par exemple si vous souhaitez obtenir la fonction "commande de gaz".
- La création de votre compte vous sera confirmée par e-mail.
- Si l'installation est faite par un installateur, il peut utiliser un mot de passe par défaut 1234, et le noter à l'emplacement prévu à cet effet au dos de ce livret. Vous pourrez ensuite personnaliser ce mot de passe avec l'application.

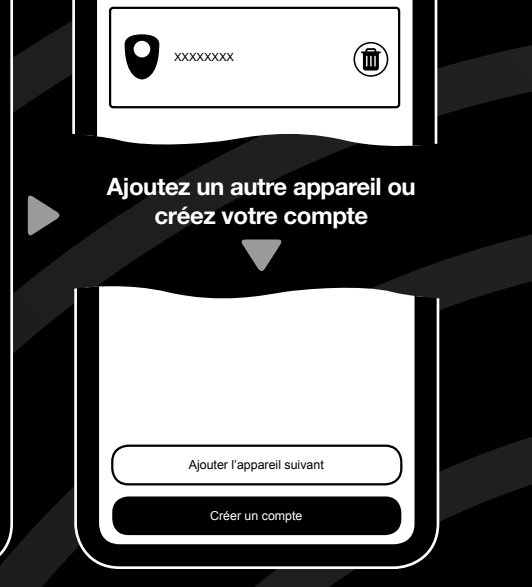

- Renseignez votre nom, numéro de téléphone, ainsi que le code postal du lieu d'installation.
- L'installateur peut saisir les coordonnées pour la correspondance future.
- Ajoutez des appareils à installer de suite ou plus tard.
- La déclaration RGPD est disponible depuis l'application. La politique de confidentialité est disponible sur le site de internet Clesse.

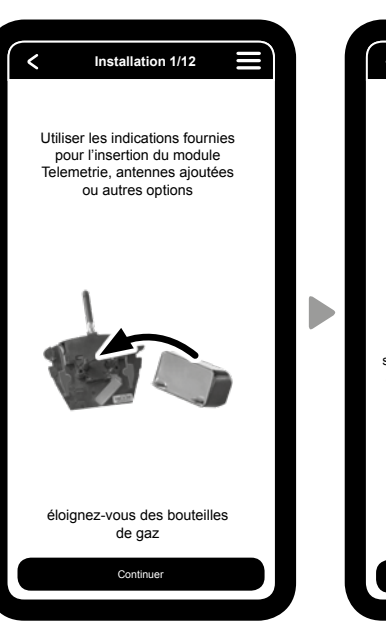

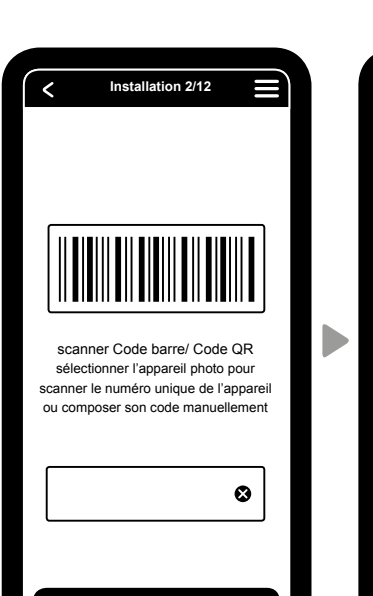

Renseignez ou scannez le numéro de série carton d'emballage

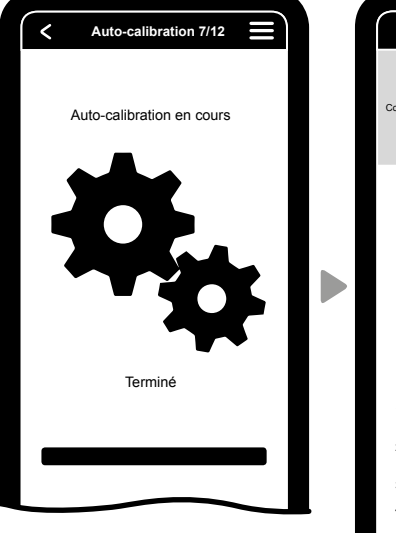

Auto-calibration de l'appareil Associez le module télémétrie à l'inverseur et vérifie son bon faite sans pression de gaz.

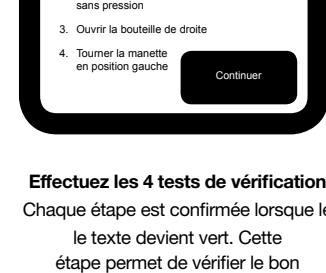

fonctionnement. Aux points 3 et 4,

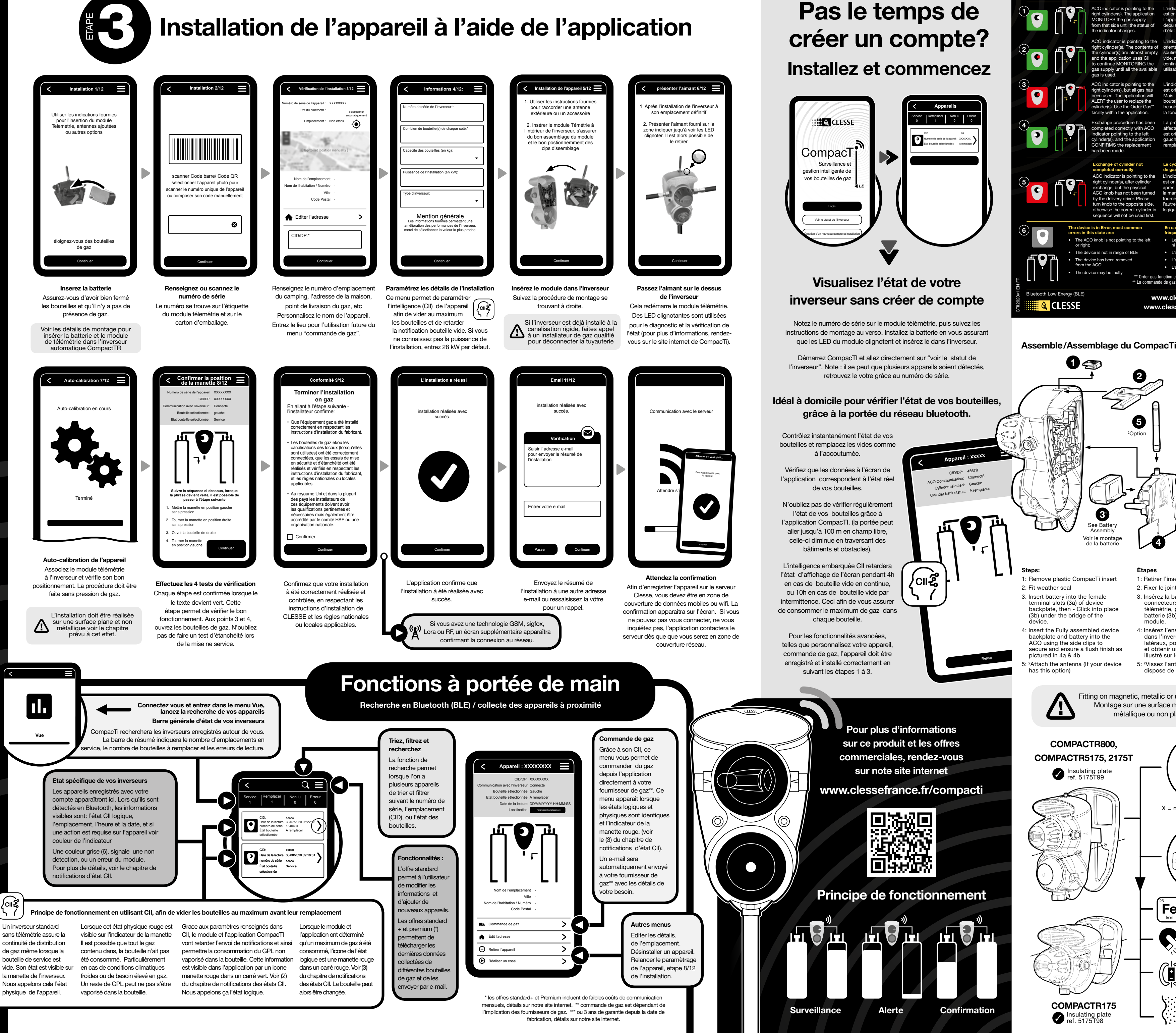

Un inverseur standard sans télémétrie assure la continuité de distribution de gaz même lorsque la bouteille de service est la manette de l'inverseur. Nous appelons cela l'état

Le contenu de cette notice d'instructions est présenté uniquement à titre informatif, car malgré les efforts déployés pour garantir son exactitude il ne doit pas être interprété comme une garantie de couverture explicite ou implicite pour les produits ou services décrits, ou pour leur utilisation. Nous nous réservons le droit de modifier, d'améliorer la conception ou les spécifications du produit à tout moment et sans préavis. Dessins et informations non contractuels.

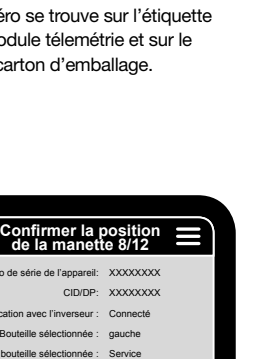

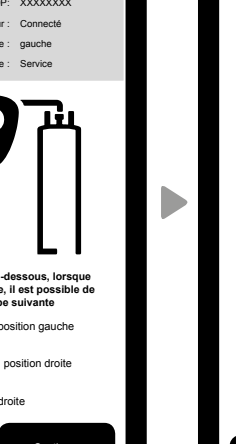

| • | CLESSE INTEGRATED |
|---|-------------------|
|   |                   |
|   | INTELLIGENCE      |

#### CII status notifications Notifications d'état Cl

| of cylinder not<br>correctly                                                                                                    | Le cycle de remplacement de la bouteille<br>de gaz n'est pas totalement fini                                                                                                    |  |
|----------------------------------------------------------------------------------------------------|----------------------------------------------------------------------------------------------------|--|
| ator is pointing to the<br>er(s), after cylinder<br>but the physical<br>has not been turned<br>every driver. Please<br>o the opposite side,<br>he correct cylinder in<br>will not be used first. | L'indicateur de la manette de l'inverseu<br>est orienté vers la bouteille de droite<br>après remplacement de celle-ci. Mais<br>la manette de l'inverseur n'a pas été<br>tournée. Veuillez tourner la manette de<br>l'autre coté, afin de poursuivre le cycle<br>logique de consommation du gaz. |  |
| nost common                                                                                                    | En cas d'erreur, les causes les plus<br>fréquentes sont :                                                                                                    |  |
| pointing to the left                                                                                                    | <ul> <li>Le bouton de commutation ne pointe<br/>ni vers la gauche ni vers la droite;</li> </ul>                                                                                                    |  |
| ange of BLE                                                                                                    | <ul> <li>L'appareil n'est pas à portée de BLE</li> </ul>                                                                                                    |  |
| removed                                                                                                    | <ul> <li>L'appareil a été retiré de l'inverseur</li> </ul>                                                                                                    |  |
|                                                                                                    | <ul> <li>L'appareil est peut-être défectueux</li> </ul>                                                                                                    |  |
| aulty<br>** Order gas fu                                                                                                    | nction explained in instruction sheet enclosed                                                                                                    |  |

www.clesse.co.uk/CompacTi www.clessefrance.fr/CompacT

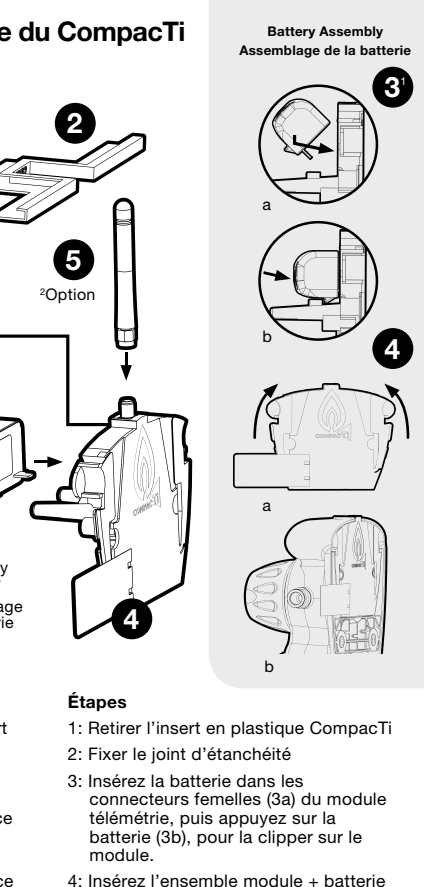

: Insérez l'ensemble module + batterie dans l'inverseur à l'aide des clips atéraux, pour verrouiller la fixation nir une surface plane comm illustré sur les images 4a et 4b. 5: <sup>2</sup>Vissez l'antenne (si votre appareil dispose de cette option

Fitting on magnetic, metallic or uneven surface? Montage sur une surface magnétique, métallique ou non plane?

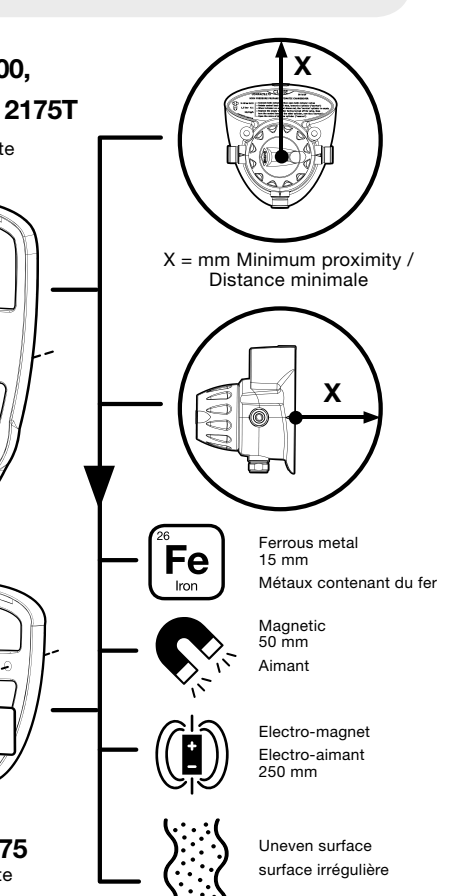